## (一社)日本皮革製品メンテナンス協会 会員登録システム~個人登録の方法~

## 入会

1. 基本情報

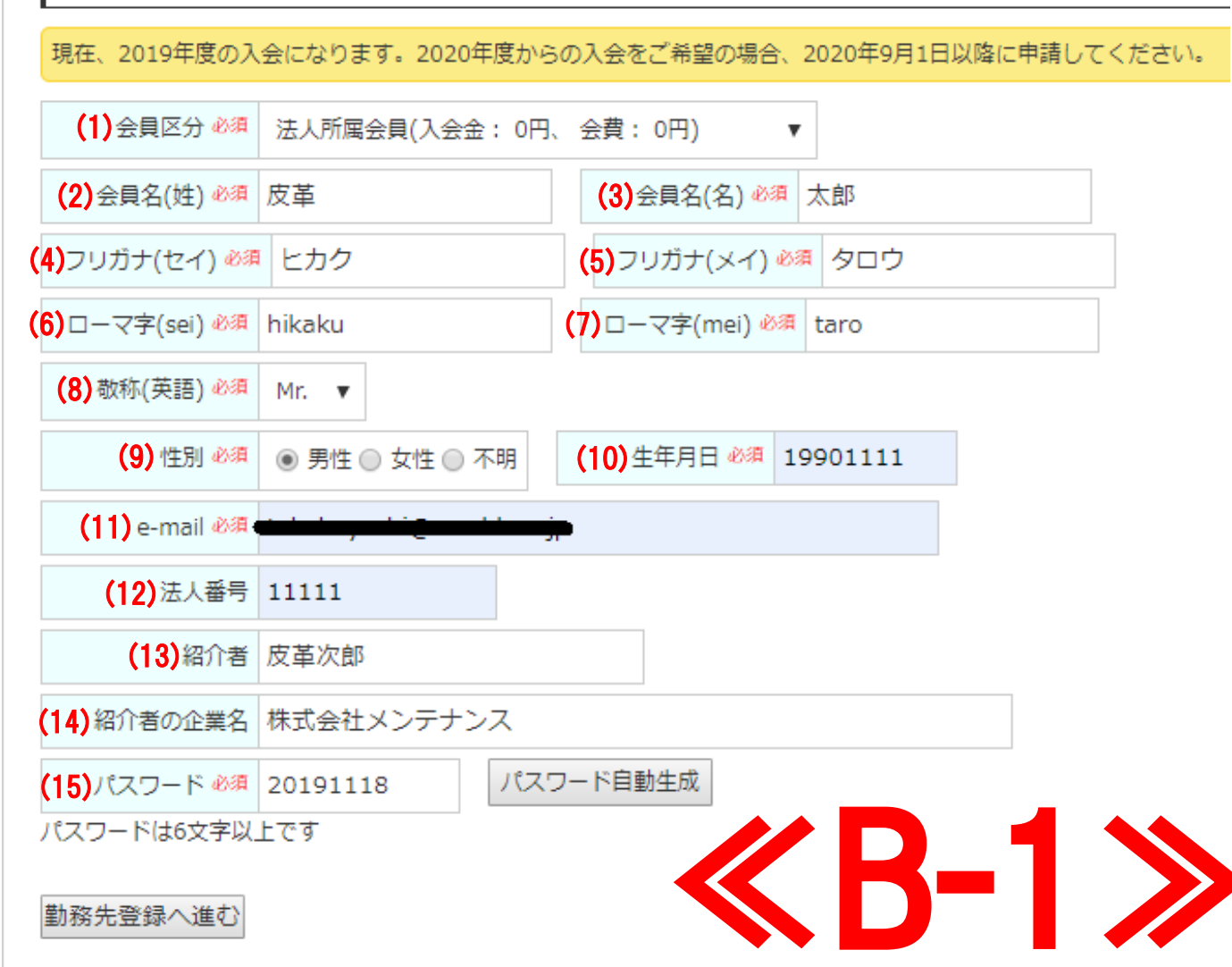

Copyright © 2019 Graffiti, Inc. All rights reserved.

(1)会員企業に所属しておらず、個人・個人事業主として入会される方は「個人会員(入会 金:10000円、会費:24000円)」をお選びください。

すでに所属する企業・団体が当協会会員に入会されている方は「**法人会員(入会金:0円、会** 費:0円)」をお選びください。

(2)ご自身のお名前「姓」を漢字で入力してください。

(3)ご自身のお名前「名」を漢字で入力してください。

(4)ご自身のお名前「姓」を全角カタカタで入力してください。

(5)ご自身のお名前「名」を全角カタカタで入力してください。

(6)ご自身のお名前「姓」を半角英字小文字で入力してください。

(7)ご自身のお名前「名」を半角英字小文字で入力してください。

(8)ご自身の敬称を「Mr.」か「Ms.」かいずれかをお選びください。

(9)ご自身の性別を3つのいずれかからお選びください。

(10)生年月日を4桁の数字で入力してください。

例.1990年11月11日生まれ→〈19901111〉

(11)ご自身のEメールアドレスを入力してください。

(12)会員企業に所属の方は各会員企業に割り振られた法人番号を入力してください。

※法人番号は各会員企業の登録メールアドレスに交付されています。

法人所属会員の方はご確認のうえ、必ず入力をお願いします。

(13)紹介者の方のお名前を入力してください。

(14)紹介者の方が所属する企業・団体名を入力してください。

(15)6文字以上の半角英数字で入力してください。「パスワード自動生成」をクリックし自動で作成することも可能です。

※パスワードはお忘れのないようお願いします。

(1)~(15)すべて記入が完了しましたらページ下部の「勤務先登録へ進む」をクリックして次のページへ進んでください。

※各項目の横に「必須」と書かれているものは、入力必須項目です。

誤りや漏れが無いよう入力のご協力をお願いいたします。

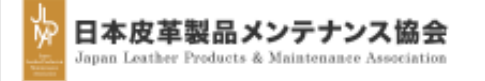

## 入会

## 

| 2. 勤務先登録(1)                                                          |    |
|----------------------------------------------------------------------|----|
| 勤務先・自宅のどちらの登録が必須となります。 自宅のみ登録される場合は、「勤務先を登録しないで自宅登録へ進む」ボタンをクリックしてくだる | εL |
| 勤務先                                                                  |    |
| (1)住所区分 必須 日本 🔻                                                      |    |
| (2)勤務先名 🖉 株式会社皮革                                                     |    |
| (3)所属 必須       営業部       (4) 職責       主任                             |    |
| (5) 郵便番号 必須 111 - 0034                                               |    |
| (6) 都道府県 2027 東京都 🔻                                                  |    |
| 7)市区町村・町域 砂須 台東区雷門                                                   |    |
| 8)丁目・番地・号 必須 2-13-4                                                  |    |
| (9)建物·部屋番号 101                                                       |    |
| (10) 电話区分 代表 v (11) 电話番号 必須 03-3847-2255 (12) 内線 111                 |    |
| (13) FAX番号       03-3847-2244       (14) 携帯番号       090-12345678     |    |
|                                                                      |    |

**≪B-1≫**の(1)で「個人会員(入会金:10000円、会 **費:24000円)** を選択された方はページ下部にある「勤務 先登録をしないで自宅登録へ進む | を選択してください。

**≪B-1≫の(1)**で「法人会員(入会金:0円、会費:0円)」を 選択された方は(1)~(14)の項目の入力をお願いします。

(1)勤務先の住所区分をお選びください。

2)勤務先名を入力してください。

3)所属を入力してください。

4)職責を入力してください。

5)勤務先の郵便番号を半角数字で入力してください。

6)勤務先の都道府県をお選びください。

7)勤務先の市区町村・町域をお選びください。

8)勤務先の丁目・番地・号を半角英数字で入力してくだ いい

9)勤務先ののご住所に建物名・部屋番号がある方は入力 てください。

10)次の(11)で登録する電話番号の電話区分をお選びく ごさい。

11)勤務先の電話番号を半角数字「-(半角ハイフン)| 付 で入力してください。

.2)勤務先の内線番号を半角数字で入力してください。

\_3)勤務先のFAX番号を半角数字「-(半角ハイフン)| 付 で入力してください。

L4)勤務先の携帯電話番号を半角数字「-(半角ハイフ /)| 付きで入力してください。

1)~(13)すべて記入が完了しましたらページ下部の「**自 2登録へ進む**| をクリックして次のページへ進んでくだ いい

※各項目の横に「<mark>必須</mark>」と書かれているものは、入力必 須項目です。誤りや漏れが無いよう入力のご協力をお願 いいたします。

自宅登録へ進む

| 入会                                               | ≪B-1≫の(1)で「法人会員(入会金:0円、会費:0円)」を選択された方は≪B-3≫<br>の「自宅登録(1)」の登録は任意です。登録を希望されない方はページ下部の<br>「送付先選択へ進む」をクリックしてください。 |
|--------------------------------------------------|----------------------------------------------------------------------------------------------------|
| 3. 自宅登録(1)                                       | _ 郵送物の送付先を自宅にご希望される方は(1)~(9)の項目の入力をお願いします。                                                                    |
| 勤務先のみ登録される場合は、「自宅を登録しないで送付先選択へ進む」ボタンをクリックしてください。 | <b>≪B-1≫の(1)</b> で「 <b>個人会員(入会金:10000円、会費:24000円)</b> 」を選択された方は<br>(1)~(9)のご登録をお願いします。                        |
|                                                  | (1)ご自宅の住所区分をお選びください。                                                                                          |
| 目宅                                               | . (2)ご自宅の郵便番号を半角数字で入力してください。                                                                                  |
| (1)住所区分 必須 日本 ▼                                  | (3)ご自宅の都道府県をお選びください。                                                                                          |
|                                                  | (4)ご自宅の市区町村・町域をお選びください。                                                                                       |
| (2)郵便番号 必須 111 - 0034                            | (5)ご自宅の丁目・番地・号を半角英数字で入力してください。                                                                                |
|                                                  | (6)ご自宅のご住所に建物名・部屋番号がある方は入力してください。                                                                             |
|                                                  | (7)ご自宅の電話番号を半角数字「-(半角ハイフン)」付きで入力してください。                                                                       |
| (4)市区町村 必須 台東区雷門                                 | (8)ご自宅のFAX番号を半角数字「-(半角ハイフン)」付きで入力してください。                                                                      |
| (5)丁目・番地・号 必須 2-13-4                             | (9)ご自身の携帯電話を半角数字「-(半角ハイフン)」付きで入力してください。                                                                       |
| (6) 建物·部屋番号 101                                  | (1)~(9)すべて記入が完了しましたらページ下部の「 <b>送付先選択へ進む</b> 」をク                                                               |
| (7) 电話番号 必須 03-3845-8223                         | リックして次のヘーンへ進んでくたさい。                                                                                           |
| (8) FAX番号 03-3847-2244 (9)携帯番号 080-1234-5678     |                                                                                                    |
|                                                  | ※各項目の横に「 <mark>必須</mark> 」と書かれているものは、入力必須項目です。                                                                |
| 送付先選択へ進む 自宅を登録しないで送付先選択へ進む                       | 誤りや漏れが無いよう入力のご協力をお願いいたします。                                                                                    |
| Copyright © 2019 Graffiti, Inc. All rights re    |                                                                                                    |

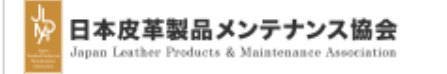

| 入会                          | 入会                 |           |                     |                    |     | ≪B-2≫≪B-3≫で入力した「勤務先」「自宅」情報が表示されます。                                                          |  |  |
|-----------------------------|--------------------|-----------|---------------------|--------------------|-----|---------------------------------------------------------------------------------------------|--|--|
| 4. 送付先選択<br>1) 郵送物送付先 🖉     | 通 自宅               | ▼ (2)請求書  | 書送付先必須 勤            | 務先 ▼               |     | (1)郵送物の送付先をお選びください。<br>(2)請求書送付先をお選びください。                                                   |  |  |
| その他項目入力へ<br>登録データー覧・<br>勤務先 | 進む                 |           |                     |                    |     | (1)~(2)の選択が完了しましたらページ上部にある「その他項目入力へ進む」を<br>クリックして次のページに進んでください。                             |  |  |
| 住所区分                        | 日本                 |           |                     |                    |     | ※「勤務先」「自宅」情報の修正がある方は後の≪ <mark>B-6</mark> ≫ページで修正すること<br>ができます。ブラウザの「戻る」で前ページに戻らないようご注意ください。 |  |  |
| 勤務先<br>                     | 株式会社皮革<br>111-0034 | 所属 都道府県 東 | 京都                  |                    |     |                                                                                             |  |  |
| 住所<br>電話区分                  | 台東区雷門2-13<br>代表    | -4101<br> | 3-3847-2255         | «В-4               |     |                                                                                             |  |  |
| 内線                          | 111                | FAX番号 03  | 3-3847-2244         | 携帯番号 090-12345678  |     |                                                                                             |  |  |
| 自宅                          |                    |           |                     |                    |     |                                                                                             |  |  |
| 住所区分                        | 日本                 | 郵便番号 11   | 11-0034             | 都道府県 東京都           |     |                                                                                             |  |  |
| 住所                          | 台東区雷門2-13          | -4101     |                     |                    |     |                                                                                             |  |  |
| 電話番号                        | 03-3845-8223       | FAX番号     | <u></u> 03-3847-224 | 4 携帯番号 080-1234-56 | 578 |                                                                                             |  |  |

Copyright © 2019 Graffiti, Inc. All rights reserved.

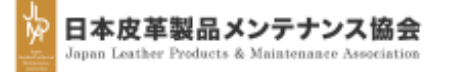

| 入会                                                                                                    |                                                      |
|----------------------------------------------------------------------------------------------------|------------------------------------------------------|
| 6. その他項目                                                                                                    |                                                      |
|                                                                                                    |                                                      |
| 通信欄                                                                                                    |                                                      |
| <b>(1)</b> 通信欄                                                                                                    |                                                      |
|                                                                                                    |                                                      |
|                                                                                                    |                                                      |
|                                                                                                    |                                                      |
| 味 認 両 両 へ 従 お い                                                                                                    |                                                      |
| 「「「「「」」」(「」」」(「」」」(「」」)」(「」」)」(「」」)」(「」」)」(「」」)」(「」」)」(「」」)」(「」」)」(「」」)」(「」」)」(「」」)」(「」」)」(「」」)」(「」」)」(「」」)」(「」」)」(「」」)」(「」」)」(「」」)」(「」」)」(「」」)」(「」」)」(「」」)」(「」」)」(「」」)」(「」」)」(「」」)」(「」」)」(「」」)」(「」」)」(「」」)」(「」」)」(「」」)」(」」)」(」」)」(」)」)」(」)」)」(」)」)」(」)」)」(」)」)」(」)」)」(」)」)」(」)」)」(」)」)」(」)」)」(」)」(」)」)」(」)」)」(」)」)」(」)」)」(」)」)」(」)」)」(」)」)」(」)」)」(」)」)」(」)」)」(」)」)」(」)」)」(」)」)」(」)」)」(」)」)」(」)」)」(」)」)」(」)」)」(」)」)」(」)」)」(」)」)」(」)」)」(」)」)」(」)」)」(」)」)」(」)」)」(」)」)」(」)」)」(」)」)」(」)」)」(」)」)」(」)」)」(」)」)」(」)」)(」)」)(」)」)(」)」)(」)」)」(」)」)」)」(」)」)」(」)」)」)」)」(」)」)」)」)」)」)」)」)」)」)」)」)」)」)」)」)」)」)」)」) |                                                      |
|                                                                                                    | Copyright © 2019 Graffiti, Inc. All rights reserved. |

(1)なにかございましたら備考欄として「通信欄」に入力をお願いします。

入力が完了しましたらページ下部にある「確認画面へ進む」をクリックして次のページに進んでください。

|                                                  | メンテナン<br>& Maintenance                                                                                                 | ス協会<br>Association                                          |                             |                              |   |      |   |        | 自宅                                                                                   |                         |
|--------------------------------------------------|----------------------------------------------------------------------------------------------------|-------------------------------------------------------------|-----------------------------|------------------------------|---|------|---|--------|--------------------------------------------------------------------------------------|-------------------------|
| 入会確認                                             |                                                                                                    |                                                             |                             |                              |   |      |   |        | 住所区分                                                                                 | 十日本                     |
|                                                  |                                                                                                    |                                                             |                             |                              |   |      |   |        | 住可                                                                                   | f 台東区電                  |
| 基本情報                                             |                                                                                                    |                                                             |                             |                              |   |      |   | -11    | 電話番号                                                                                 | <del>]</del> 03-384     |
| 会員区分                                             | 法人所属                                                                                                    | 会員(入会金: 0円、 :                                               | 会費: 0円)                     |                              |   |      |   | - 11   |                                                                                      |                         |
| 会員名(姓)                                           | 皮革                                                                                                    | 会員名(名                                                       | A) 太郎                       |                              |   |      |   | - 11   |                                                                                      | <u>3</u> 🗱 🚊            |
| ガナ(セイ)                                           | ヒカク                                                                                                    | フリガナ(メ                                                      | イ) タロウ                      |                              |   |      |   | - 11   |                                                                                      |                         |
| ーマ字(sei)                                         | Hikaku                                                                                                    | ローマ字(me                                                     | i) Taro                     |                              |   |      |   | - 11   | 送付先                                                                                  |                         |
| 敬称(英語)                                           | Mr.                                                                                                    |                                                             |                             |                              |   |      |   | - 11   | and the state of the                                                                 | <b>*</b> *              |
| 性別                                               | 男性                                                                                                    | 生年月                                                         | ∃ 19901111                  |                              |   |      |   | - 11   | <b>郵达彻达</b> 何先                                                                       | 日名                      |
| e-mail                                           | taliaka ya                                                                                                    | ehi@rendd.ee.jp-                                            |                             | _                            |   |      |   | - 11   |                                                                                      | する                      |
| 法人番号                                             | 11111                                                                                                    |                                                             |                             |                              |   |      |   | - 11   | その他項目                                                                                |                         |
| 紹介者                                              | 皮革次郎                                                                                                    | _                                                           |                             |                              |   |      |   | - 11 - | 予備メニル                                                                                |                         |
|                                                  |                                                                                                    |                                                             |                             |                              |   |      |   |        | 「川田へ」」ル                                                                              |                         |
| 介者の企業名                                           | 。<br>株式会社                                                                                                    | <br>ヒメンテナンス                                                 |                             |                              |   |      |   |        |                                                                                      |                         |
| 四介者の企業名<br>パスワード                                 | · 株式会社<br>2019111                                                                                                    | <br>ヒメンテナンス<br>18                                           |                             | D                            | U |      |   |        | 予備E-mai                                                                              | i                       |
| 紹介者の企業名<br>パスワード<br>基本情報を編                       | 。<br>株式会社<br>2019111<br><u>集する</u>                                                                                     | Lメンテナンス<br>18                                               |                             | D                            | U |      |   |        | 予備又一ル<br>予備E-mai<br>通信欄                                                              | i                       |
| 紹介者の企業名<br>パスワード<br>基本情報を編                       | 、株式会社<br>2019111<br><u>集する</u>                                                                                         | 18                                                          |                             |                              | 0 |      |   |        | 予備E-mai<br>通信欄                                                                       | 1                       |
| 留介者の企業名<br>パスワード<br>基本情報を編<br>勤務先                | a 株式会社<br>201911:<br><u>集する</u>                                                                                        | Lメンテナンス<br>18                                               |                             |                              |   |      |   |        | 予備E-mai<br>通信欄<br>通信橋                                                                | 8                       |
| 宿介者の企業名<br>パスワード<br>基本情報を編<br>勤務先                | a 株式会社<br>2019111<br>集する                                                                                               | Lメンテナンス                                                     |                             |                              |   |      |   |        | → Wiii 入 → W<br>予備E-mai<br>通信欄<br><u>通信欄</u><br><u>通信橋</u><br><u>④ この他項目を</u>        |                         |
| ゴン<br>ゴン<br>ゴン<br>ゴン<br>ゴン                       | 株式会社<br>2019111<br>集する<br>所区分                                                                                          | メンテナンス<br>18<br>日本                                          |                             |                              |   |      |   |        | 予備E-mai<br>通信欄<br><u>通信欄</u><br><u>通信</u> 欄<br><u>通信</u> 橋<br><u>送信</u>              | 周期                      |
| a介者の企業名<br>パスワード<br>基本情報を編<br>勤務先<br>伯           | 株式会社<br>2019111<br><u>集する</u><br>所区分<br>1務先名                                                                           | メンテナンス<br>18<br>日本<br>株式会社皮革                                | Pfil                        |                              |   | 職責主任 |   |        | → MAX → W<br>予備E-mai<br>通信欄<br><u>通信欄</u><br><u>通信欄</u><br><u>通信欄</u><br><u>送信</u>   | il<br>見<br>編集す <u>る</u> |
| a介者の企業名<br>パスワード<br>基本情報を編<br>勤務先<br>伯<br>重<br>重 | 株式会社<br>2019111<br><u>集する</u><br>一<br>所区分<br>一<br>務先名<br>の便番号                                                          | メンテナンス<br>18<br>日本<br>株式会社皮革<br>111-0034                    | 所順都道府県                      | 国営業部                         |   | 職責主任 | £ |        | → Wii スール<br>予備E-mai<br>通信欄<br><u>通信欄</u><br><u>通信欄</u><br><u>通信欄</u><br><u>送信</u>   | il<br>引<br>遍集する         |
| 留介者の企業名<br>パスワード<br>基本情報を編<br>勤務先<br>伯<br>重<br>重 | <ul> <li>株式会社</li> <li>2019111</li> <li>集する</li> <li>新区分</li> <li>源先名</li> <li>源先名</li> <li>使番号</li> <li>住所</li> </ul> | x>>テナンス<br>18<br>日本<br>株式会社皮革<br>1111-0034<br>台東区雷門2-13     | 所<br>新<br>道府県<br>-4101      | 国<br>営業部<br>東京都              |   | 職責主任 | £ |        | →備天→ル<br>予備E-mai<br>通信欄<br><u>通信欄</u><br><u>通信欄</u><br><u>通信欄</u><br>送信              | 』<br>編集する<br>入力し;       |
| 部介者の企業名<br>パスワード<br>基本情報を編<br>勤務先<br>伯<br>重<br>重 | 2019111<br><u>集する</u><br>所区分<br>務先名<br>健番号<br>住所<br>諸区分                                                                | ×>テナンス<br>18<br>日本<br>株式会社皮革<br>111-0034<br>台東区雷門2-13<br>代表 | 所加<br>都道府県<br>-4101<br>電話番号 | 国 営業部<br>東京都<br>03-3847-2255 |   | 職責主任 | £ |        | →<br>予備E-mal<br>通信欄<br><i>通</i> 信欄<br><i>通</i> 信欄<br><i>通</i> 信橋<br>ごれまでに、<br>修正がある: | 。<br>ふ                  |

| 自宅                                   |                                    |            |              |     |        |               |  |
|--------------------------------------|------------------------------------|------------|--------------|-----|--------|---------------|--|
| 住所区分                                 | 日本                                 | 郵便番号       | 111-0034     | 都道  | 府県 東京都 |               |  |
| 住所                                   | 台東区雷門2-1                           | 3-4101     |              |     |        |               |  |
| 電話番号                                 | 03-3845-8223                       | FAX        | 番号 03-3847-2 | 244 | 携帯番号   | 080-1234-5678 |  |
| <sup>P</sup> <u>自宅を編集する</u>          | ) 😫 <u>自宅を削</u>                    | <u>除する</u> |              |     |        |               |  |
| 送付先                                  |                                    |            |              |     |        |               |  |
| 郵送物送付先                               | 自宅                                 | 請求書送付先     | 勤務先          |     |        |               |  |
| <sup>9</sup> <u>送付先を編集す</u><br>その他項目 | 3                                  |            |              |     |        |               |  |
| 予備メール                                |                                    |            |              |     |        |               |  |
| 予備E-mail                             |                                    |            |              |     |        |               |  |
| 通信欄                                  |                                    |            |              |     |        |               |  |
| 通信欄                                  |                                    |            |              |     |        |               |  |
| <sup>P</sup> <u>その他項目を編</u><br>皆言    | 1週12月10日<br><u>その他項目を編集する</u><br>信 |            |              |     |        |               |  |

これまでに入力した情報がすべて確認ができます。

修正がある場合は各項目の左下に鉛筆マークをクリックし修正してください。 修正がなければページ下部にある「**送信**」ボタンをクリックしてください。

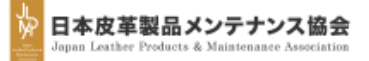

| 送信完了<br>入力頂きました内<br>反映までにお時間が?                                                                                                    | <b>了致しました</b><br>」容で送信致しました。<br>かかる場合がございます。                                                                                                    |
|----------------------------------------------------------------------------------------------------|----------------------------------------------------------------------------------------------------|
| ログ・                                                                                                    |                                                                                                    |
| Copyright © 2019 Gra                                                                                                    | ffiti, Inc. All rights reserved.                                                                                                    |
| <ul> <li>♀返信 ♀全員に返信 ♀転送</li> <li>2019/11/18 (月) 13:11</li> <li>info@jlpma.net</li> <li>(日本皮革製品メンテナンス協会)申請を受け付けました。[入会]</li> <li>宛先 takebayashi@randd.co.jp</li> </ul> | <ul> <li>○返信 ◎全員に返信 ○転送</li> <li>2019/11/11 (月) 17:58</li> <li>info@jlpma.net</li> <li>(日本皮革製品メンテナンス協会)入会手続きを承認いたしました</li> <li>宛先 →→→→→→→→→→→→→→→→→→→→→→→→→→→→→→→→→→→→</li></ul> |
| 皮革 太郎 様<br>お世話になっております。                                                                                                    | <ul> <li>(1) (1) (1) (1) (1) (1) (1) (1) (1) (1)</li></ul>                                                                                                    |
| 日本皮革製品メンテナンス協会 事務局でございます。                                                                                                    | お世話になっております。<br>日本皮革製品メンテナンス協会 事務局でございます。                                                                                                    |
| 下記の申請を受け付けました。<br>[ 入会 ]                                                                                                    | 入会手続きを承認いたしました。<br>会員 ID(会員番号)をお知らせします。                                                                                                    |
| ※このメールにお心あたりがない場合は、お手数ですが下記の問い合わせ先まで<br>ご連絡いただきますようお願いします。                                                                                                    | 会員 ID:<br>※このメールにお心あたりがない場合は、<br>下記の問い合わせ先までご連絡ください。                                                                                                    |
| <お問い合わせ><br>日本皮革製品メンテナンス協会 事務局<br>メール:info@ilpma.net                                                                                                    |                                                                                                    |

送信が完了すると≪**B-7**≫の画像が表 記されます。

その後≪**B-1**≫の(11)で登録したメー ルアドレスに≪**B-8**≫の申請確認の メールが送付されます。

登録申請は以上で完了です。

お送りいただいた申請のメールを事務 局で確認いたしまして、稟議完了次第、 再度**《B-1**》の(11)で登録いただきま したメールアドレスに**《B-9**》の「会 員ID(ログインID)」が交付されます。

交付された「**会員ID(ログインID)**」と ≪**B-1**≫の(15)で登録したパスワード はお忘れの無いよう大切に保管・管理 するようお願い致します。

登録完了後、事務局より請求書を発行 (法人会員入会金:0円 会費:0円を除く) しメールにて送付いたしますのでご入 金のご準備をお願いいたしします。

振込完了をもって正式な会員となりま す。